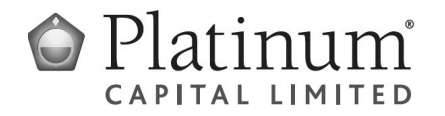

All Registry communications to: Link Market Services Limited Locked Bag A14 Sydney South NSW 1235 Australia Telephone: +61 1300 554 474 ASX Code: PMC Email: registrars@linkmarketservices.com.au Website: www.linkmarketservices.com.au

# երիկորին

MR DAVID JAMES MACDONALD & MRS SANDRA JOY MACDONALD <D & S MACDONALD SUPER A/C> 16 MARLAND CT AVOCA QLD 4670

| Key Details     |                   |
|-----------------|-------------------|
| Payment date:   | 16 September 2021 |
| Record date:    | 27 August 2021    |
| SRN/HIN:        | X*****2703        |
| TFN/ABN RECEIVE | ED AND RECORDED   |

### Final dividend statement for the six months ended 30 June 2021

This dividend is 100% franked at the company tax rate of 30%.

| Description       | Dividend rate per share | Participating<br>holding | Unfranked<br>amount | Franked<br>amount    | Total<br>amount | Franking<br>credit |
|-------------------|-------------------------|--------------------------|---------------------|----------------------|-----------------|--------------------|
| Ordinary Dividend | A\$0.04                 | 80,000                   | \$0.00              | \$3,200.00           | \$3,200.00      | \$1,371.43         |
|                   |                         |                          | ١                   | Net dividend amount: | \$3,200.00      |                    |

002 002779

### **PAYMENT INSTRUCTIONS**

#### MACQUARIE BANK BSB: 182-512 ACC: \*\*\*\*\*6442 ACCOUNT NAME: DAVID MACDONALD & SANDRA MACDONA PAYMENT REFERENCE NUMBER: 001265286619

The payment has been made into the above account. If this account is not valid please turn over for instructions to update your details. Once your details have been updated, a payment will be made within four weeks.

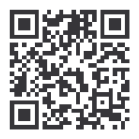

## What you need to do:

We need the following details to administer your security holding. To update your information in a fast, secure and environmentally friendly way visit **www.linkmarketservices.com.au** 

|   | Bank account details                                                                                                    | _                                         |                     | Po                                          |
|---|----------------------------------------------------------------------------------------------------|-------------------------------------------|---------------------|---------------------------------------------|
| 1 | Payments will only be paid directly into your nominated bank account (if valid). Select <b>Payments &amp; Tax</b> , click on <b>Payment Instructions</b> .                                                                                                    | 3.                                        |                     | lf y<br>up<br>foll                          |
|   | If you wish to receive your payments in a foreign currency,<br>simply select <b>Foreign Currency Payment</b> under the <b>Payment</b><br><b>Instructions</b> menu subject to certain terms and conditions.                                                                                                    | Authen<br>portfoli<br>details<br>Link's v |                     | entic<br>olio.<br>s or<br>s we              |
|   | You may wish to participate in the Reinvestment Plan (DRP),<br>simply select <b>Reinvestment Plans</b> under the <b>Payments &amp;</b><br><b>Tax</b> menu (if DRP is applicable).                                                                                                    | н                                         | 01                  | w                                           |
| 2 | Email address<br>Communication by email means you can be promptly notified<br>of key company announcements, when payments are made<br>and statements are available, and when voting can be<br>accessed online for securityholder meetings. Select<br>Communications, click on Preferences and select All<br>communications electronically. | 1.<br>2.<br>3.                            |                     | En<br>Yo<br>info<br>sho<br>a s<br>Yo<br>ove |
| 3 | TFN, TFN exemption or ABN<br>To update your Tax File Number (TFN), TFN exemption code<br>or Australian Business Number (ABN) select <b>Payments &amp;</b><br>Tax, click on Tax Details.                                                                                                    | * s<br>ha<br>Ya                           | Setti<br>Idin<br>Du | do<br>ing<br>ings<br>car                    |
| 4 | Foreign Account Tax Compliance Act (FATCA) & Common<br>Reporting Standard (CRS)<br>To update your FATCA/CRS details, select <b>Payments &amp; Tax</b> ,<br>click on <b>FATCA/CRS</b> . Check if you have already self-certified<br>this holding. If not, complete the online form and submit.                                              | ar                                        | יקנ<br>קנ           | fro                                         |

## How to update your information:

- Login to Link's Investor Centre at www.linkmarketservices.com.au and click on 'Investor Login' or scan the QR Code (above).
- 2. Enter your email address and password in **Portfolio Login**.
- If you do not have a **Portfolio**\* login, please set up a portfolio by selecting **Register Now** and follow the prompts.

Authentication may be required depending on the value of your portfolio. If you are unable to update your address or bank account details online; you must complete the relevant forms (available on Link's website) and return the completed forms to Link.

# How to register for a Portfolio:

- 1. Enter the Issuer's name/ASX Code.
- You will need your HIN/SRN. This important information is on your holding statement. You should always ensure to keep this information in a safe place.
- 3. Your postcode or, if your registered address is overseas, click on the Outside Australia link and select your country of residence from the drop-down list.

\* Setting up a Portfolio login allows you to easily manage your holdings across issuers who use Link as their registrar.

You can also manage your Link Portfolio on the go, simply download the **Link Investor Centre** mobile app from Apple Store or Google Play.

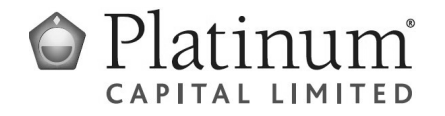

All Registry communications to: Link Market Services Limited Locked Bag A14 Sydney South NSW 1235 Australia Telephone: +61 1300 554 474 ASX Code: PMC Email: registrars@linkmarketservices.com.au Website: www.linkmarketservices.com.au

# երիկորություններ

MR DAVID JAMES MACDONALD & MRS SANDRA JOY MACDONALD <D & S MACDONALD SUPER A/C> 16 MARLAND CT AVOCA QLD 4670

| Key Details      |                  |
|------------------|------------------|
| Payment date:    | 18 March 2022    |
| Record date:     | 25 February 2022 |
| SRN/HIN:         | X*****2703       |
| TFN/ABN RECEIVED | AND RECORDED     |

### Interim dividend statement for the six months ended 31 December 2021

This dividend is 100% franked at the company tax rate of 30%.

| Description       | Dividend rate per share | Participating<br>holding | Unfranked<br>amount | Franked<br>amount    | Total<br>amount | Franking<br>credit |
|-------------------|-------------------------|--------------------------|---------------------|----------------------|-----------------|--------------------|
| Ordinary Dividend | A\$0.03                 | 80,000                   | \$0.00              | \$2,400.00           | \$2,400.00      | \$1,028.57         |
|                   |                         |                          | 1                   | Net dividend amount: | \$2,400.00      |                    |

002 002784

### **PAYMENT INSTRUCTIONS**

#### MACQUARIE BANK BSB: 182-512 ACC: \*\*\*\*\*6442 ACCOUNT NAME: DAVID MACDONALD & SANDRA MACDONA PAYMENT REFERENCE NUMBER: 001272731485

The payment has been made into the above account. If this account is not valid please turn over for instructions to update your details. Once your details have been updated, a payment will be made within four weeks.

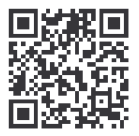

## What you need to do:

We need the following details to administer your security holding. To update your information in a fast, secure and environmentally friendly way visit **www.linkmarketservices.com.au** 

| 1 | Bank account details   Payments will only be paid directly into your nominated bank account (if valid). Select Payments & Tax, click on Payment Instructions.   If you wish to receive your payments in a foreign currency, simply select Foreign Currency Payment under the Payment Instructions menu subject to certain terms and conditions. | 3.<br>Authe<br>portfo<br>detail<br>Link's | Pc<br>If y<br>fol<br>fol<br>enticolio.<br>Is or |
|---|----------------------------------------------------------------------------------------------------|-------------------------------------------|-------------------------------------------------|
|   | You may wish to participate in the Reinvestment Plan (DRP),<br>simply select <b>Reinvestment Plans</b> under the <b>Payments &amp;</b><br><b>Tax</b> menu (if DRP is applicable).                                                                                                    | Но                                        | w                                               |
| 2 | Email address<br>Communication by email means you can be promptly notified<br>of key company announcements, when payments are made<br>and statements are available, and when voting can be<br>accessed online for securityholder meetings. Select<br>Communications, click on Preferences and select All<br>communications electronically.      | 1.<br>2.<br>3.                            | En<br>Yo<br>inf<br>sh<br>a s<br>En<br>ad<br>Au  |
| 3 | <b>TFN, TFN exemption or ABN</b><br>To update your Tax File Number (TFN), TFN exemption code<br>or Australian Business Number (ABN) select <b>Payments &amp;</b><br><b>Tax</b> , click on <b>Tax Details</b> .                                                                                                    | * Sett<br>holdir<br>You<br>Sim            | res<br>ting<br>ngs<br>ca<br>ply                 |
| 4 | Foreign Account Tax Compliance Act (FATCA) & Common<br>Reporting Standard (CRS)<br>To update your FATCA/CRS details, select Payments & Tax,<br>click on FATCA/CRS. Check if you have already self-certified<br>this holding. If not, complete the online form and submit.                                                                       | app                                       | fro                                             |

## How to update your information:

- Login to Link's Investor Centre at www.linkmarketservices.com.au and click on 'Investor Login' or scan the QR Code (above).
- 2. Enter your email address and password in **Portfolio Login**.
- If you do not have a **Portfolio**\* login, please set up a portfolio by selecting **Register Now** and follow the prompts.

Authentication may be required depending on the value of your portfolio. If you are unable to update your address or bank account details online; you must complete the relevant forms (available on Link's website) and return the completed forms to Link.

# How to register for a Portfolio:

- 1. Enter the Issuer's name/ASX Code.
- You will need your HIN/SRN. This important information is on your holding statement. You should always ensure to keep this information in a safe place.
- 3. Enter your postcode or, if your registered address is overseas, click on the Outside Australia link and select your country of residence from the drop-down list.

\* Setting up a Portfolio login allows you to easily manage your holdings across issuers who use Link as their registrar.

You can also manage your Link Portfolio on the go. Simply download the **Link Investor Centre** mobile app from Apple Store or Google Play.